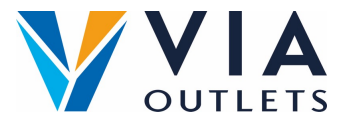

## Een teamlid uitnodigen met het Mini CMS

- Stap 1: Ga naar <u>https://cms.mobietrain.com</u>
- Stap 2: Log in met het e-mailadres en wachtwoord dat u eerder voor de APP hebt gekozen.
- Stap 3: In het tabblad Gebruikersbeheer zijn er 2 manieren om een nieuwe gebruiker uit te nodigen, wij zullen ons concentreren op de e-mailuitnodiging.

## Gebruikers per e-mail uitnodigen

Klik op Gebruiker uitnodigen

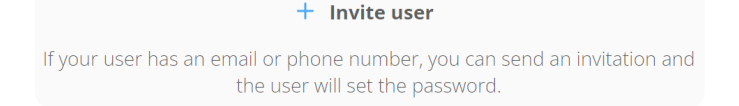

Invite user Voornamen invoeren Example Achternaam invoeren Last Name Name E-Mail invoeren example@email.com Voer in het veld functie alleen Phone number code ~ in: Store Management of Store Employee. Store Employee User/Company ID Laat open Role Invitation language Selecteer de gewenste taal English By ticking this box the employee expressed his/her consent to us processing, Ga akkoord met de voorwaarden personal information, the provided email address or phone number for the purpose of sending emails related to the training that will be followed via the application, and agrees with the EULA. Klik op invite Cancel Invite